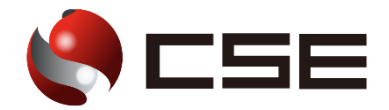

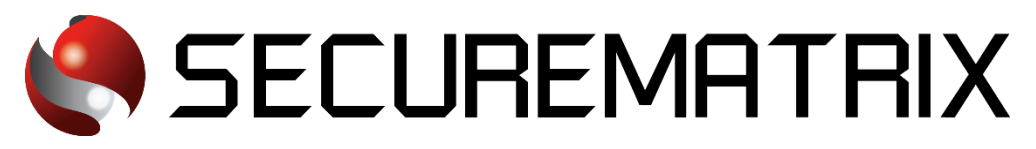

# Dropbox との認証連携

- SECUREMATRIX およびマトリクス認証は、株式会社シー・エス・イーの登録商標です。
- その他、記載されている会社名、商品名、ロゴは、各社の商標または登録商標です。
- 記載事項(仕様・デザインなどを含む)は、お断りなく変更することがありますので、あらかじめご了承ください。

# ドキュメント改版履歴

| 版数  | 発行年月日     | 検証年月日    | 改版内容 |
|-----|-----------|----------|------|
| 第1版 | 2022/7/21 | 2022/7/6 | 初版   |
|     |           |          |      |
|     |           |          |      |

## 1. 免責

本書は、弊社で検証した SECUREMATRIX と Dropbox (Dropbox, Inc.)の認証連携に関する実績を記載したドキュメントで、2022 年 7 月 6 日時点の情報です。対象のサービスとの連携やサービス動作を保証するものではありません。

## 2. 環境

#### 2.1. バージョン

- SECUREMATRIX V12.2
- ・Dropbox (2022 年7月6日検証)、トライアル版 Advanced ライセンス
- Firefox (102.0.1)
- Chrome (103.0.5060.114)
- Microsoft Edge (103.0.1264.49)
- Safari (604.1)

## 2.2. 連携方式

• SAML2.0

## 2.3. 構成図

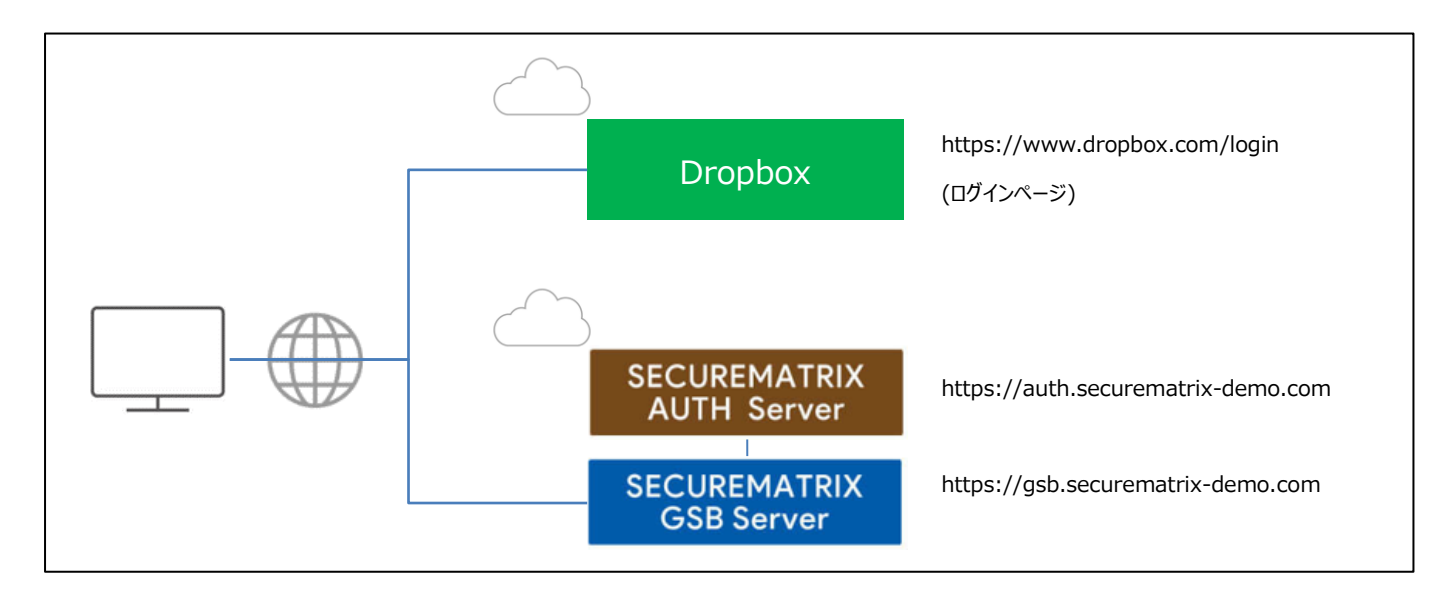

## 3. 設定

#### 3.1. SECUREMATRIX

SECUREMATRIX管理コンソールから以下の設定を行います。

- 1. 管理トップページ画面で、「SAML2.0 認証」→「IdP 署名鍵設定」→発行者に任意の値を登録し 「登録」→「証明書ダウンロード」→「X509Key.pem」ファイルをダウンロード。
- 管理トップページ画面で、「SAML2.0 認証」→「クラウドサービス新規登録」→クラウドサービス連携情報新規登録画面を表示し、クラウドサービス連携情報新規登録画面で、以下の設定項目を入力。

| NO | 設定項目                 | 設定値                                                        | 備考                                                                               |
|----|----------------------|------------------------------------------------------------|----------------------------------------------------------------------------------|
| 1  | クラウドサービス名称           | Dropbox                                                    | l                                                                                |
| 2  | アクセスパス               | /Dropbox/                                                  | Dropbox の「アイデンティティ プロバイダのログイン<br>URL」と一致させる。                                     |
| 3  | メタデータ                | -                                                          | -                                                                                |
| 4  | アサーション有効時間           | 60 分                                                       | -                                                                                |
| 5  | NameID マッピング値        | メールアドレス                                                    | Dropbox はユーザーのメール アドレスを含む NameID<br>が必要。                                         |
| 6  | NameID 書式            | urn:oasis:names:tc:SAML:1.1:nameid-f<br>ormat:emailAddress | SamlRequest の「NameIDPolicy Format」                                               |
| 7  | エンティティ ID            | Securematrix                                               | Dropbox では設定箇所無し。                                                                |
| 8  | SP シングルサインオン<br>URL  | https://www.dropbox.com/saml_login                         | Dropbox ポストバック URL<br>またはアサーション コンスーマー サービス URL<br>(AssertionConsumerServiceURL) |
| 9  | シングルサインオン<br>Binding | Post                                                       |                                                                                  |
| 10 | 有効/無効 チェック           | チェック OFF (有効にする)                                           | -                                                                                |

- 3. アトリビュート設定は不要。
- 管理トップページ画面で、「ユーザー管理」→「ユーザー新規登録」→ユーザー情報新規登録画 面で以下の設定項目を入力し登録。

| NO | 設定項目        | 設定値                        | 備考                         |
|----|-------------|----------------------------|----------------------------|
| 1  | UserID      | test                       | 左記は参考。任意の User ID を登録。     |
| 2  | メールアドレス     | test@securematrix-demo.com | Dropbox で登録しているメールアドレスを登録。 |
| 3  | 登録年月日       | 登録日                        | -                          |
| 4  | GSB アクセスレベル | 任意のアクセスレベル                 |                            |

| 5 | ユーザーグループ | 任意のユーザーグループ | - |
|---|----------|-------------|---|
| 6 | 認証方式     | 任意の認証方式     | - |
| 7 | 備考欄1     | _           | _ |
| 8 | 備考欄2     | <u> </u>    | - |
| 9 | 備考欄3     | _           | - |

#### 3.2. Dropbox

Dropbox では下記を設定します。

〈前提〉

Dropbox Business の「Advanced プラン」「Enterprise プラン」であること。

〈参考サイト〉

https://help.dropbox.com/ja-jp/teams-admins/admin/sso-admin

https://help.dropbox.com/ja-jp/accounts-billing/security/supported-identity-providers

- 1. 管理者のアカウント情報を使用して Dropbox にログイン。
- 2. サイドバーの [管理コンソール] を押下。
- 3. サイドバーの [設定] を押下。
- 4. [認証] で [シングル サインオン] を押下。
- 5. [シングル サインオン] の設定を [オフ] から [任意] または [必須] に切り替え。
- 6. [ログイン URL を追加] を押下し以下 URL を入力。

https://gsb.securematrix-demo.com/smx\_cloud/Dropbox

- 7. [証明書をアップロード]を押下して SECUREMATRIX でダウンロードした「X509Key.pem」ファイ ルをアップロード。
- 8. [変更を適用]を押下。
- 9. ID プロバイダー用のユーザーアカウントを作成。 SECUREMATRIX に登録したメールアドレスのユーザーアカウントを作成。
  - 9-1. サイドバーの [メンバー]を押下。
  - 9-2. [メンバーを招待]を押下しSECUREMATRIXに登録したメールアドレスへ招待メールを送信。

# 3.3. 設定値紐づけ参考

SP (Dropbox) と IdP (SECUREMATRIX) では SAML 認証するために設定値が一致していることが重要で す。参考として、下表にて一致させる設定値の紐づけを示します。

| NO | SECUREMATRIX 設 | Durantan 靴宁结々  | 大変火スの乳ウ店                                        | 進去          |
|----|----------------|----------------|-------------------------------------------------|-------------|
| NU | 定值名            | Dropbox 設定通行   | 本資料での設定値                                        | 7月15        |
|    |                |                | SMX : /Dropbox/                                 | ID プロバイダー   |
| 1  | マカカフパフ         | アイデンティティ プロバイダ | Dropbox :                                       | のログイン URL の |
| 1  | 192212         | ーのログイン URL     | https://gsb.securematrix-demo.com/smx_cloud/Dro | パス部分と一致     |
|    |                |                | pbox                                            | させる。        |
|    |                |                |                                                 | Dropbox ポスト |
|    |                |                |                                                 | バック URL(また  |
|    |                |                |                                                 | はアサーション     |
|    | CD SAL MALL    |                |                                                 | コンスーマー サ    |
| 2  | Sr 2297094     | 設定箇所無し         | https://www.dropbox.com/saml_login              | ービス URL) の  |
|    | VAV OKL        |                |                                                 | URL         |
|    |                |                | 設定値は IdP 共通                                     |             |
|    |                |                |                                                 | (IdP 毎に払い出  |
|    |                |                |                                                 | されない)       |

## 4. 画面遷移

SP Initiated の画面遷移は下記の通りです。IdP Initiated については 5.その他をご覧ください。

1. ブラウザを起動し以下 URL にアクセス、Dropbox にて登録済みのメールアドレスを入力。

https://www.dropbox.com/login

| 😻 Login - Dropbox          | × +             |                              |                |           |                       |            | $\odot$ | -            | ٥   | × |
|----------------------------|-----------------|------------------------------|----------------|-----------|-----------------------|------------|---------|--------------|-----|---|
| $\leftarrow \rightarrow C$ |                 | ttps://www.dropbox.com/login |                |           |                       | *          |         | ${igardown}$ | -9, | ≡ |
|                            | Dropbox Busines | sをお試しください                    | 😻 Dro          | opbox     |                       | アプリをダウンロード | :       |              |     | ^ |
|                            |                 | Dropbox Passwords は、ま        | あなたの代わりにログイン資格 | 隋報を記憶します。 | Dropbox Passwords を試す | ×          |         |              |     |   |
|                            |                 |                              |                | ログイン      | またはアカウン               | ~を作成       |         |              |     |   |
|                            |                 |                              | -              | É         | Apple でサインイン<br>または   |            |         |              |     |   |
|                            |                 |                              | A              | パスワード     |                       |            |         |              |     |   |
|                            |                 |                              | <b>\</b> '     | ✓ 次回から入力  | を省略                   | 42         |         |              |     | ~ |

2. メールアドレスを入力すると[続行]ボタンが表示されるので押下。

| 😆 Login - Dropbox                  | × +                                                                                                    |                                                         | 0       | - 0 ×  |
|------------------------------------|----------------------------------------------------------------------------------------------------|---------------------------------------------------------|---------|--------|
| $\leftarrow \   \rightarrow \   G$ | O A https://www.dropbox.com/login?src=logou                                                                                                    | t                                                       | ۲۵<br>۲ | ∵ .€ ≡ |
|                                    | Dropbox Business をお試しください                                                                                                    |                                                         |         |        |
|                                    |                                                                                                    | ログインまたはアカウントを作成                                         |         |        |
|                                    |                                                                                                    | G Google でサインイン                                         |         |        |
|                                    |                                                                                                    | Apple でサインイン                                            |         |        |
|                                    | 0 -                                                                                                    |                                                         |         |        |
|                                    |                                                                                                    | X-JL                                                    |         |        |
|                                    |                                                                                                    | test@securematrix-demo.com                              |         |        |
|                                    | The second second secon | 高 シングル サインオンが有効にされています                                  |         |        |
|                                    |                                                                                                    | <ul> <li>● 次回から入力を省略</li> </ul>                         |         |        |
|                                    |                                                                                                    | 歳行                                                      |         |        |
|                                    |                                                                                                    | または Dropbox の資格情報でロクイン<br>使い方や役立つ情報がたくさん I Dropbox Navi |         |        |
|                                    |                                                                                                    | DO AN A DOT O HAND AC A CAR : DIOPOON NAME              |         |        |

3. パスワードを入力後、「→」を押下。

| SECUREMATRIX                | × +                                                                                                    |   | 😊 – o × |
|-----------------------------|----------------------------------------------------------------------------------------------------|---|---------|
| $\leftarrow \rightarrow $ G | O A 🗠 https://gsb.securematrix-demo.com/smx_cloud/CloudLogin?SN=1657088843525                                            | ☆ | ⊘ ≪ ≡   |
| <ul> <li>← → C</li> </ul>   | • • • https://gdb.securementrix-demo.com/smc_cloud/CloudLogin?SN=1657088843525             • • • • • • • • • • • • • • • |   |         |
|                             |                                                                                                    |   |         |

4. サービスプロバイダー接続画面で「→」を押下。

| SECUREMATRIX                | × +                                                           |    | ∞ - | - 0   | × |
|-----------------------------|---------------------------------------------------------------|----|-----|-------|---|
| $\leftarrow \rightarrow $ G | O A ov https://gsb.securematrix-demo.com/smx_cloud/CloudLogin | 52 |     | ⊗ .®( | ≡ |
|                             |                                                               |    |     |       |   |
|                             | € CSE                                                         |    |     |       |   |
|                             | Ξ ጸ 🎟 🔁                                                       |    |     |       |   |
|                             | SECUREMATRIX からのお知らせ                                          |    |     |       |   |
|                             |                                                               |    |     |       |   |
|                             |                                                               |    |     |       |   |
|                             |                                                               |    |     |       |   |
|                             | 106 2022-07-06 15:24:50 JST                                   |    |     |       |   |
|                             | tatejima さんの認証が完了しました。<br>サービスプロバイダーへ接続します                    |    |     |       |   |
|                             |                                                               |    |     |       |   |
|                             |                                                               |    |     |       |   |
|                             | C SECUREMATRIX                                                |    |     |       |   |
|                             |                                                               |    |     |       |   |
|                             |                                                               |    |     |       |   |

5. Dropbox にログイン。

| 🙂 ホーム - Dropbox 🛛 🗙          | +                                                   |     | ∞ -                                                       | ٥            | × |
|------------------------------|-----------------------------------------------------|-----|-----------------------------------------------------------|--------------|---|
| $\leftarrow$ $\rightarrow$ G | O A https://www.dropbox.com/h                       |     | ☆ ♡                                                       | •            | ≡ |
| 🔢 😻 Dropbox                  | Q 検索                                                |     | ଡ଼                                                        | Д            | • |
| ホーム                          | ホーム                                                 |     | 作成~                                                       |              |   |
| > すべてのファイル                   | アクティビティに基づくおすすめ ①                                   | 非表示 | <ul> <li>ファイルをアップロー</li> <li>フォルダキマップロー</li> </ul>        | - 15<br>- 15 |   |
| 最近<br>スター付き                  | Dropbox を使っていくと、ここにおすすめのコンテンツが自動的に表示されます。 詳細を表示     |     | <ul> <li>コンフォルダ</li> <li>新しいフォルダ</li> <li>ロームの</li> </ul> | -17          |   |
| 共有済み                         | 最近                                                  | 非表示 | <ul> <li>新しい共有フォルタ</li> <li>第しい自動フォルダ</li> </ul>          |              |   |
| ファイル リクエスト                   | 最近閲覧したアイテムはこちらに表示されます。 詳細を表示                        |     |                                                           |              |   |
| 削除したファイル                     | スター付き<br><br>スターを付けたアイテムはこちらに表示され、簡単にアクセスできます。詳細を表示 | 非表示 |                                                           |              |   |
| プライバシーおよび法的要<br>件            |                                                     |     |                                                           |              |   |

## 5. その他

## 5.1. IdP initiated

IdP initiated の場合は、以下の URL にてアクセスします。

```
https://[GSB サーバーURL]/smx_cloud/Dropbox/?spEntityID=[SSO ログインの URL]
SSO ログインの URL は Dropbox の管理コンソールからリンクをコピーします。
```

例)

https://gsb.securematrix-demo.com/smx\_cloud/Dropbox/?spEntityID=https://www.dropbox.com/ sso/1017872629713

# 5.2. クライアントアプリ

3章の設定が完了していれば Dropbox のデスクトップアプリ、モバイルアプリでも認証連携可能です。

- ・Dropbox デスクトップ版(152.4.4880)
- Dropbox クラウド ドライブ モバイル版 (286.2) (iOS 15.1)

動作イメージ (デスクトップ版)

- 1. アプリケーションを起動。
- 2. メールアドレスを入力し「ログイン」を「リンクコードを取得」に変更したのち押下。
- 3. ブラウザが起動しパスワード入力画面が表示されるのでパスワードを入力し「→」を押下。
- 4. サービスプロバイダー接続画面で「→」を押下。
- 5. リンクコード取得画面で「リンクコードをコピー」を押下。
- 6. デスクトップアプリに戻り「貼り付ける」を押下。
- 7. 「送信」を押下。
- 8. Dropbox にログイン。(初ログインは初期設定が開始される。)

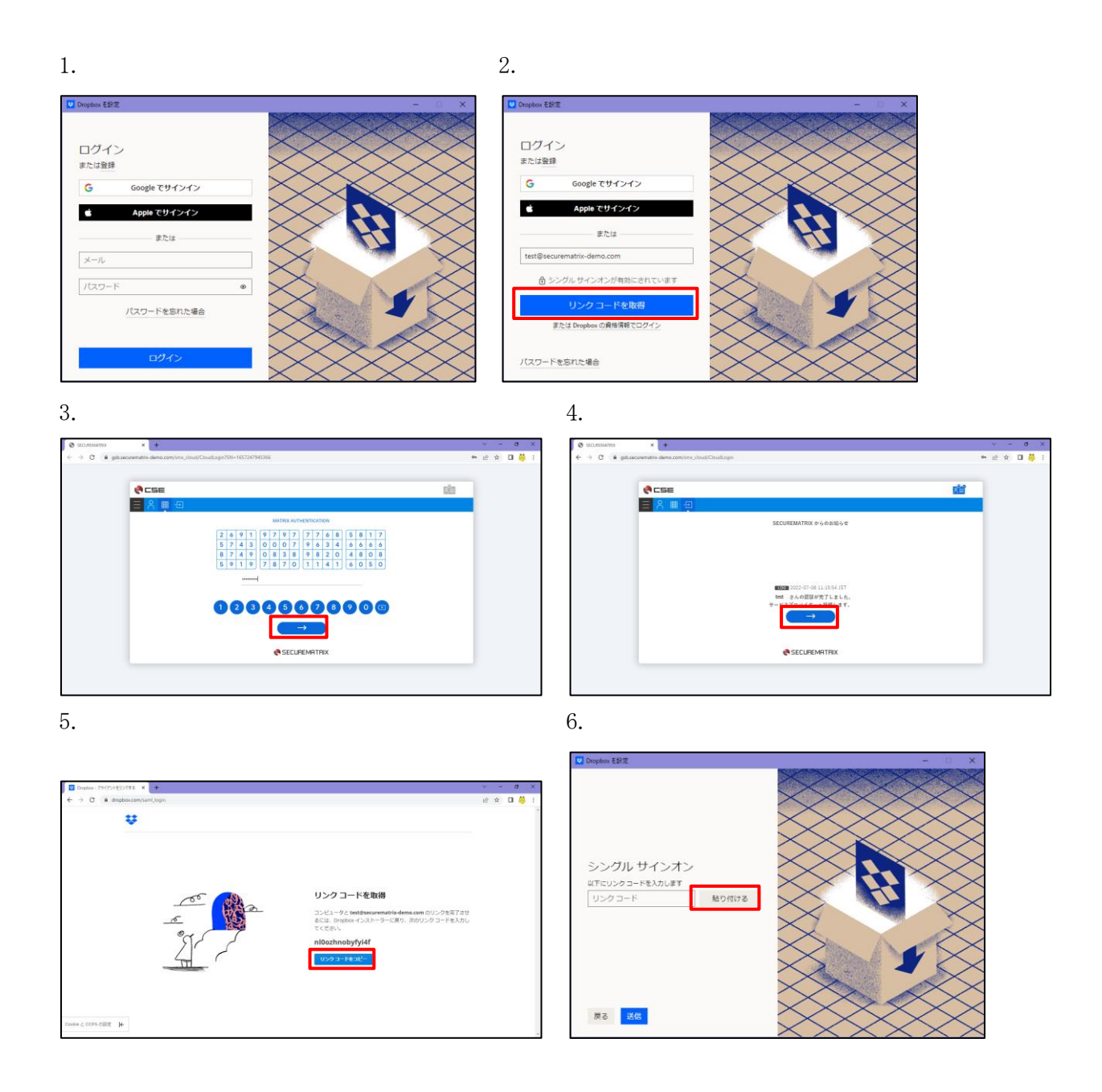

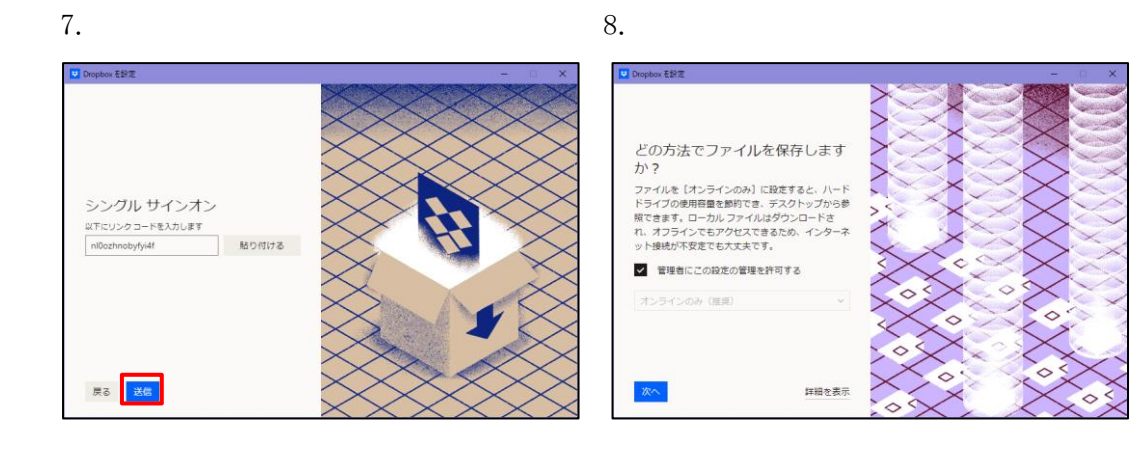

動作イメージ (モバイル版)

- 1. ホーム画面からモバイルアプリを起動。
- 2. 「ログイン」を押下。
- 3. メールアドレスを入力し「ログイン」を「シングル サインオンで続行」に変更。
- 4. 「シングル サインオンで続行」を押下
- 5. パスワードを入力し「→」を押下。
- 6. サービスプロバイダー接続画面で「→」を押下。
- 7. シングルサインオン完了画面で「許可」を押下。
- 8. 確認メッセージで「開く」を押下。
- 9. Dropbox にログイン。

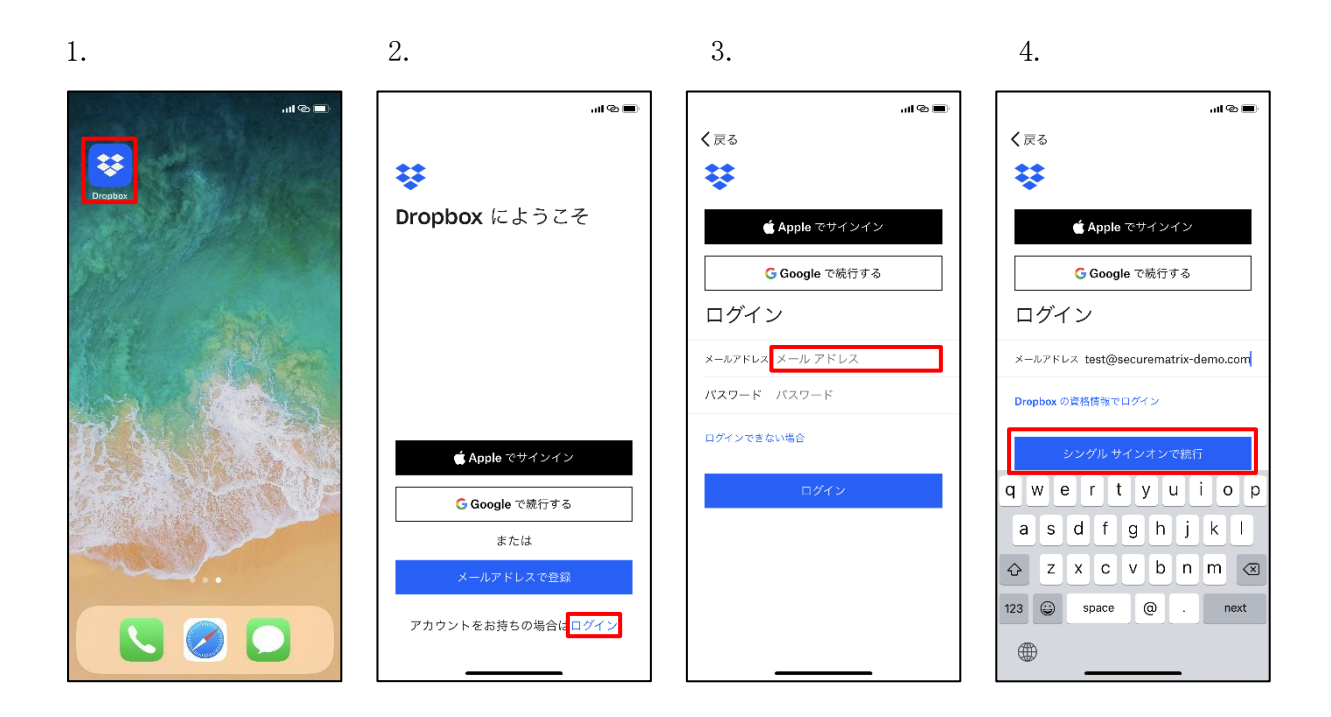

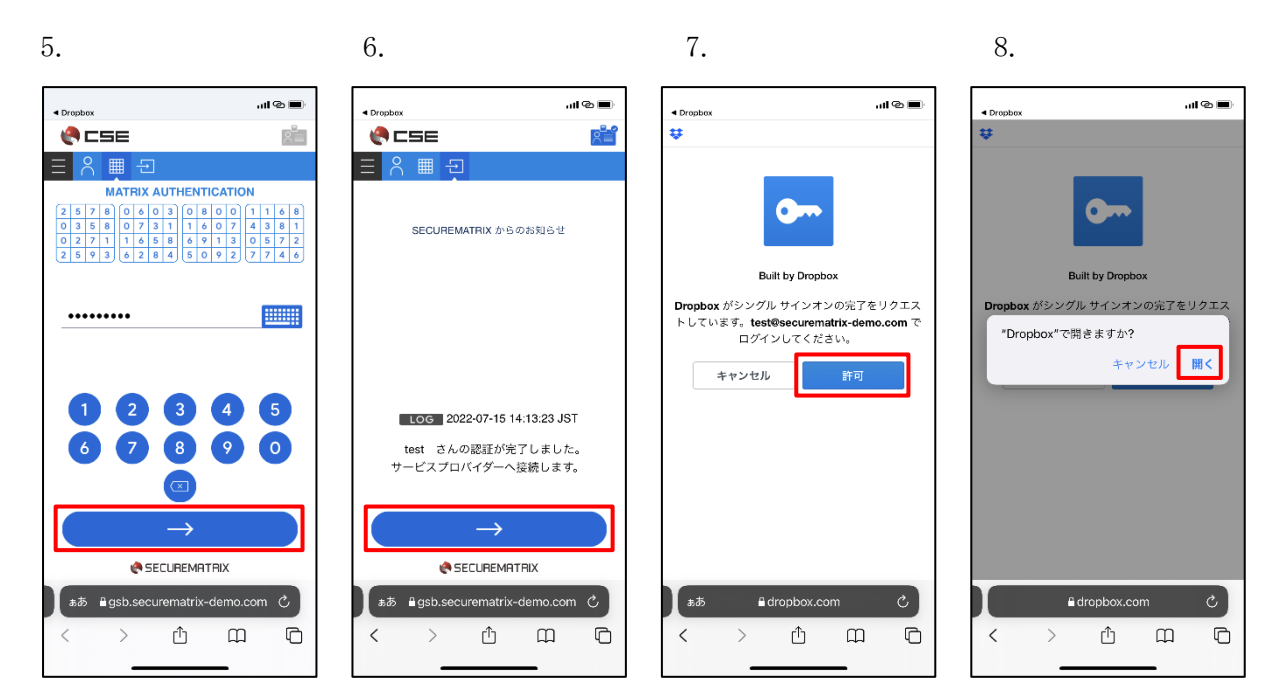

9.

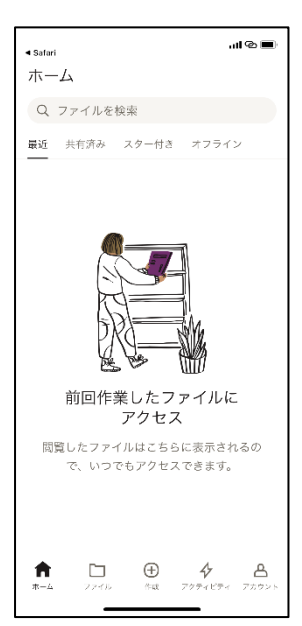

以上